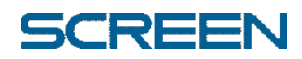

### Symantec Endpoint Protection 14 (SEP14)

クイックセットアップガイド

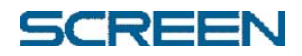

#### 株式会社 SCREEN グラフィックソリューションズ

### 目次

| 1. | 本書について                                  | . 1 |
|----|-----------------------------------------|-----|
| 2. | インストール手順                                | .2  |
| 3. | 製品別の追加設定について                            | .9  |
| <  | 、EQUIOS-PTR:セキュリティーリスク 例外フォルダ 追加設定について> | 9   |

#### 本書の表記

本書では説明に、以下のアイコンを使用しています。

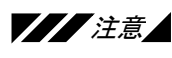

事項を記載しています。

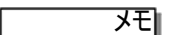

**メモ** 本文中で説明できなかった補足説明や、知っておくと便利な情報を記載しています。

━\_操作= 操作の手順を説明しています。

#### 各社の商標

- Copyright © 2011-2018 SCREEN Graphic Solutions Co., Ltd. All rights reserved. ٠
- Copyright © 1991-2018 Symantec Corporation. All rights reserved. Symantec と Symantec ロゴ • は、Symantec Corporation またはその関連会社の米国およびその他の国における登録商標です。
- Microsoft, Windows, Windows Server は、米国 Microsoft Corporation の米国およびその他の国にお ける登録商標です。
- その他の会社名、および商品名は、各社の商標または登録商標です。

## ■1.本書について

本書は、弊社のソフトウェア製品をセキュリティ・ウィルス対策ソフトウェアととも に利用していただくため、Symantec 社の Symantec Endpoint Protection の推奨設 定について記述します。

Symantec Endpoint Protection の対象バージョン:

バージョン 14.0.1.1 (14.0 RU1 MP1) ビルド 3897(14.0.3897.1101)

弊社ソフトウェア製品の主な対象製品: (2018年4月時点)

- EQUIOS PT-R Ver6.00 EQ001
- EQUIOS Online Ver4.00 EO007

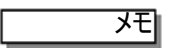

- Symantec Endpoint Protection の対象バージョンの入手方法ならびにお問い合わせは、Symantec Endpoint Protectionの製品に記載されている Symantec 社のサポート窓口にご相談ください。
- Symantec Endpoint Protection に関する詳細情報は、Symantec 社の製品マニュ アルを参照ください。

注意

本書での推奨設定において、コンピュータウィルスやセキュリティに対して保護を保証するもの ではありません。また、Symantec Endpoint Protection の機能を全て利用できる設定になっ ているわけではありません。

Symantec Endpoint Protection のインストール時は必ずシステム管理者とご相談ください。

本書の手順に従って、弊社のソフトウェア製品(例: EQUIOS PT-R Ver6.00 / EQUIOS Online Ver4.00)の動作検証を行っておりますが、その製品の全ての動作を保証するものではありません。

万一、動作不良が発生した場合は、推奨設定の変更、製品バージョンの変更、Symantec Endpoint Protection の削除等を行う必要があります事を予めご了承ください。

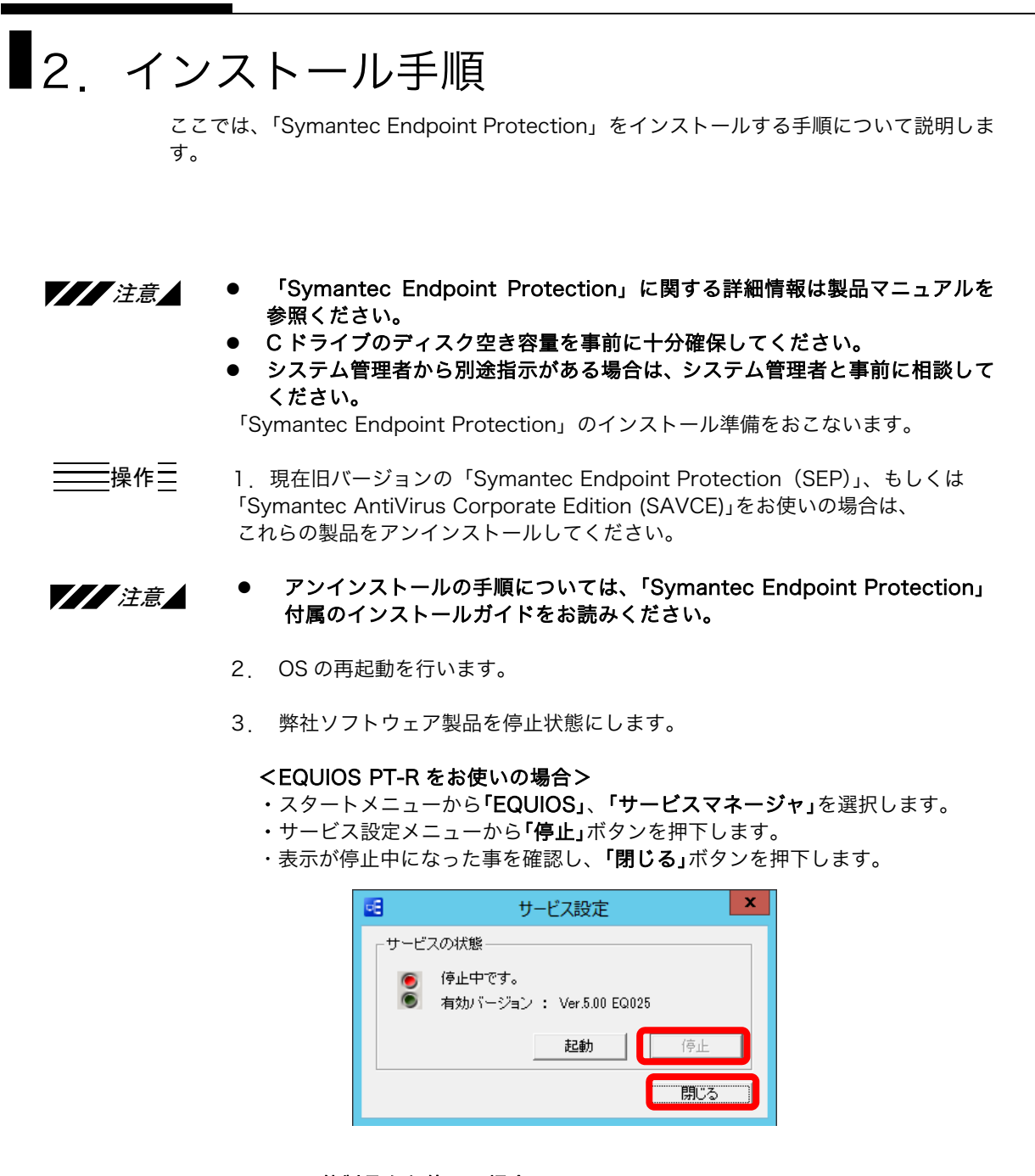

<その他製品をお使いの場合>

・各製品マニュアルを参照のサービスの停止を行ってください。

「Symantec Endpoint Protection」のインストールをおこないます。

Symantec Endpoint Protection 14 (SEP14) クイックセットアップガイド

「Symantec Endpoint Protection」の CD-ROM を挿入します。
 自動的に下記画面が起動しますので、手順通りにインストールします。

| 🖟 Symantec Endpoint Protecti | on — 🗆 🗙                                                                                        |
|------------------------------|-------------------------------------------------------------------------------------------------|
|                              | Symantec Endpoint Protection のインスト ールウ<br>ィザード にようこそ                                            |
|                              | Symantec Endpoint Protection セットアップがプログラムセットアップ<br>処理の手順をご案内するインストールウィザードを準備していま<br>す。 お待ちください。 |
|                              | パッケージのインテグリティの検査中                                                                               |
| ~                            |                                                                                                 |
| Symantec.                    |                                                                                                 |
|                              | < 戻る(B) 次へ(N) > <b>キャンセル</b>                                                                    |

以下の画面で、多少検査時間が掛かります。

<CD-ROM を挿入しても、メニュー画面が表示されない場合> エスクプローラで CD-ROM を開き、直下にある「setup.exe」を 「管理者として実行」してください。

| 📕   🔽 📕 🖛                                                         | アプリケーション                  | ッツーJレ Symantec_Endpoi        | int_Protection_14.0.1 | – 🗆 ×             |
|-------------------------------------------------------------------|---------------------------|------------------------------|-----------------------|-------------------|
| ファイル ホーム 共有                                                       | 表示管理                      |                              |                       | ~ 🔞               |
| $\leftarrow \rightarrow \neg \uparrow \blacksquare \rightarrow s$ | Symantec_Endpoint_Protect | tion_14.0.1_Win64-bit_Client | UP >                  | ∨ ່ຽ Symantec ຸ P |
| 名前                                                                | 更新日時                      | 種類                           | サイズ                   |                   |
| CommonAppData                                                     | 2017/11/28 16:19          | ファイル フォルダー                   |                       |                   |
| Program Files                                                     | 2017/11/28 16:19          | ファイル フォルダー                   |                       |                   |
| System32                                                          | 2017/11/28 16:19          | ファイル フォルダー                   |                       |                   |
| BASHDefs.zip                                                      | 2017/10/12 9:10           | 圧縮 (zip 形式) フォルダー            | 4,939 KB              |                   |
| 🗧 dcsagent.cab                                                    | 2017/10/12 10:15          | キャビネット ファイル                  | 18,335 KB             |                   |
| EDRDefs.zip                                                       | 2017/10/12 9:09           | 圧縮 (zip 形式) フォルダー            | 1,588 KB              |                   |
| IDSDefs.zip                                                       | 2017/10/12 9:10           | 圧縮 (zip 形式) フォルダー            | 8,775 KB              |                   |
| sep_NE.slf                                                        | 2017/10/12 9:14           | SLF ファイル                     | 1 KB                  |                   |
| \iint Sep64.msi                                                   | 2017/10/12 11:41          | Windows インストーラー パッ           | ッケ 18,280 KB          |                   |
| 💩 setAid.ini                                                      | 2017/10/12 11:48          | 構成設定                         | 1 KB                  |                   |
| Setup.exe                                                         | 2017/10/12 10:56          | アブリケーション                     | 955 KB                |                   |
| 🗟 Setup.ini                                                       | 100 1(0)                  |                              | 1 KB                  |                   |
| 🚜 smcinst.exe                                                     | 💡 管理者として実行(A)             |                              | 1,009 KB              |                   |
| SMRDefs.zip                                                       | 旦天江のドノノルノユー。              | 17700                        | 1,879 KB              |                   |
| 📕 STICDefs.zip                                                    | 🕀 Windows Defender 7      | ?スキャンする                      | 1,850 KB              |                   |
| SyLink.xml                                                        | 共有(H)                     | >                            | 2 KB                  |                   |
|                                                                   | 以前のパージョンの復元               | (V)                          |                       |                   |
| 16 個の項目 1 個の項目                                                    |                           | <u> </u>                     |                       | 8== 10            |
|                                                                   | 12.6/14/                  |                              |                       | 017               |
|                                                                   | 切り取り(T)                   |                              |                       |                   |
|                                                                   | ⊐ビ−(C)                    |                              |                       |                   |
|                                                                   | 貼り付け(P)                   |                              |                       |                   |
|                                                                   | ショートカットの作成(S)             |                              |                       |                   |
|                                                                   | 削除(D)                     |                              |                       |                   |
|                                                                   | 名前の変更(M)                  |                              |                       |                   |
|                                                                   | 10/10/10                  |                              |                       |                   |
|                                                                   | ノロハテイ(R)                  |                              |                       |                   |

5. 画面の指示に従い、クリックします。

| 🗒 Symantec Endpoint Protect | ion X                                                                                  | 👷 Symantec Endpoint Protection                                                                                                    | ×                                                               |
|-----------------------------|----------------------------------------------------------------------------------------|----------------------------------------------------------------------------------------------------|-----------------------------------------------------------------|
|                             | Symantec Endpoint Protection のインスト ールウ<br>イザードにようこそ                                    | 使用許諾契約<br>次の使用許諾契約をよくお読みください。                                                                                                    | Symantec.                                                       |
|                             | インストールウィザードはコンピューダに Symantec Endpoint<br>Protection をインストールします。続行するにはじたへ」をグリックし<br>ます。 | シマンテックソフトウェア使用許諾多<br>資格確認者に記載したシマンテックコーボレーションおよび<br>(「シマンテック」)は、ライセンス対象ソフトウェアをご<br>注、または法人であるお客様(「お客様」)に対して、ホシ<br>ア使用許認契約および製品使用権福足条項(以下で定義しま<br>約」と終わします)のオペての条項に回意されることを条件     |                                                                 |
| Symantec.                   | 警告:このプログラムは著作権法と国際条約により保護されてい<br>ます。                                                   | 金ソフトウェアの使用を持起します。ライセンス対金ソフト<br>前に、本使用持起契約をよくお読みください。本使用持起要<br>テックとの間で接起される違法で強制力のある契約です。ダ<br>したり、特別(回会します)(と)(24)、1 ギセンのた<br>()使用許起契約の条項に同意します(A)<br>() (25)(計45(4)の条項に同意します(A)) | ウェアをご使用になる<br>約は、お客様とシマン<br>ウンロード、インス<br>ロルカーキュノンシェルー<br>E印刷(P) |
|                             | < 戻る(8) 次へ(10) キャンセル                                                                   | < 戻る(B) 次                                                                                                    | ハN> キャンセル                                                       |

6. 「カスタム」、「標準クライアント」を選択します。

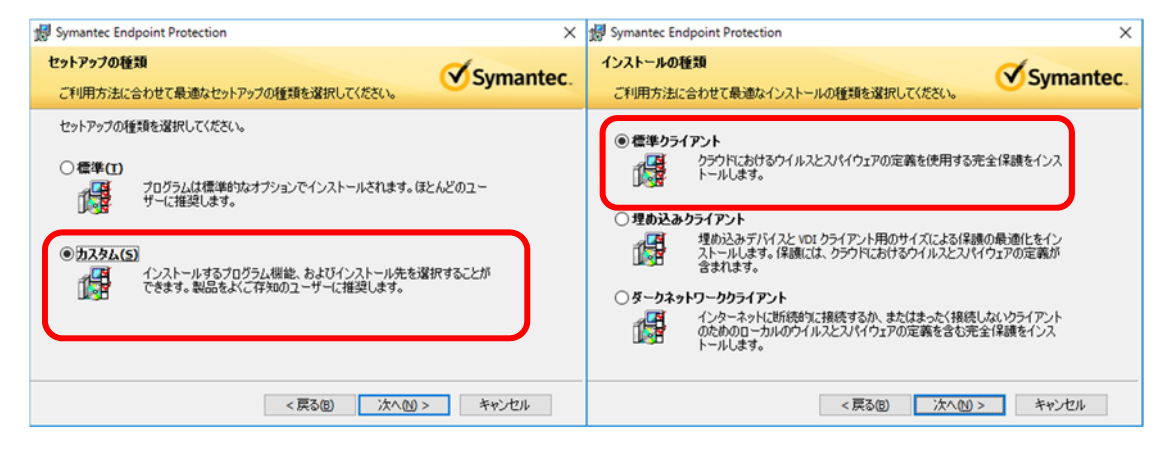

#### 7.「ウイルスとスパイウェアの対策とダウンロードの基本保護」の「ダウンロードの 拡張保護」のみをインストールし、<u>それ以外は「インストールしない」に変更しま</u> <u>す。</u>

| 🛃 Symantec Endpoint Protection                                                              | 劇 Symantec Endpoint Protection X                                      |
|---------------------------------------------------------------------------------------------|-----------------------------------------------------------------------|
| カスタムセットアップ<br>インストールするプログラムの機能を選択してください。                                                    | 保護オプション<br>ニーズに最も合う保護オプションを選択します。                                     |
| アクリンドにあるアイフ・ホクリックリーン 縦動のインストール ちまきを変更してください。           日日日日日日日日日日日日日日日日日日日日日日日日日日日日日日日日日日日日 | Symantec Endpoint Protection を最大限に活用するには、Auto-Protect を有効にしてくださ<br>い。 |
| ヘルプ化 空き容量(3) < 戻る(8) 次へ(10) キャンセル                                                           | < 戻る(B) (次へ(M) > ) キャンセル                                              |
| 8. <b>「自動的に転送する」</b> 、「ㅋ                                                                    | <b>゛ータ提出」</b> の項目の <u>チェックを外し</u> 、「インストール」                           |

を開始します。

| 🛃 Symantec Endpoint Protection 🛛 🗙                                                                              | 🛃 Symantec Endpoint Protection 🛛 🗙                                                                                                    |
|----------------------------------------------------------------------------------------------------|----------------------------------------------------------------------------------------------------|
| ファイル評価データ提出<br>Symantec.                                                                                        | プログラムをインストールする準備ができました<br>ウィザードでインストールを開始する準備ができました。                                                                                                    |
| Symantec Endpoint Protection クライアントの品質向上のために、ファイル平価データはデフォルトでシマンテック社に送信されます。この情報を提出したくない場合にはこのオプションを選択解除してください。 | 【インストール]をグリックして、インストールを開始してください。<br>インストールの設定を表示または実更するには[戻る]をグリックしてください。[キャンセル]をグリッ<br>クすると、ウィザードを終了します。<br>メモ: このクライアントは LiveUpdate のウイルス定義やその他のコンテンツを共有しません。このコ<br>ンピューダに Symantec Mal Security か Scan Engine 製品をインストールしてある場合、その製<br>品でコンテンツを LiveUpdate サーバーから(図) ダウンロードするよう設定する必要があります。<br>テータ収集 - インストールオプション<br>」「広い、置名インストールオプション<br>」<br>」<br>は、ご 置名インストールオプション<br>」<br>」<br>は、ご 置名インストールオプション<br>「LiveUpdate サーバートーが見ていたいます。」<br>「出した情報報本語したあうマンテック社の製品グループに送信されます。」<br>・<br>ナープン BOX OFF |
| < 戻る回 次へ図 > キャンセル                                                                                               | < 戻る(図) インストール(1) キャンセル                                                                                                    |

9. インストールの進捗バーが表示されます。インストールが終了したら「完了」ボ タンを押します。

| 뭸 Symante       | c Endpoint Protection                                                                                  | – 🗆 X     | 👷 Symantec Endpoint Protect | ion                                                                                         | х |
|-----------------|----------------------------------------------------------------------------------------------------|-----------|-----------------------------|---------------------------------------------------------------------------------------------|---|
| Symante<br>選択した | c Endpoint Protection をインストールしています<br>ジログラム機能をインストールしています。                                             | Symantec. |                             | インストールウィザードが完了しました                                                                          |   |
| ¢               | インストールウィザードが Symantec Endpoint Protection をイン<br>お待ちだだい。これには数分かかることがあります。<br>ステータス:<br>レジストリキーと信を書き込み中 | レストールする間、 |                             | インストールウィザードが Symantec Endpoint Protection を正常に<br>インストールしました。「死了」をガックして、ウィザードを終了してく<br>ださい。 |   |
|                 |                                                                                                    |           |                             |                                                                                             |   |
| 2               |                                                                                                    |           | Symantec.                   |                                                                                             |   |
|                 | < 戻る(団) 次へ(団)                                                                                          | )> キャンセル  |                             | < 戻る回 完了(日) キャンセル                                                                           | 1 |

10. LiveUpdate の更新が終わるまで待ち、「閉じる」をクリックします。ネットワ ークに繋がっていない場合、ウイルス定義ファイルの更新ができません。

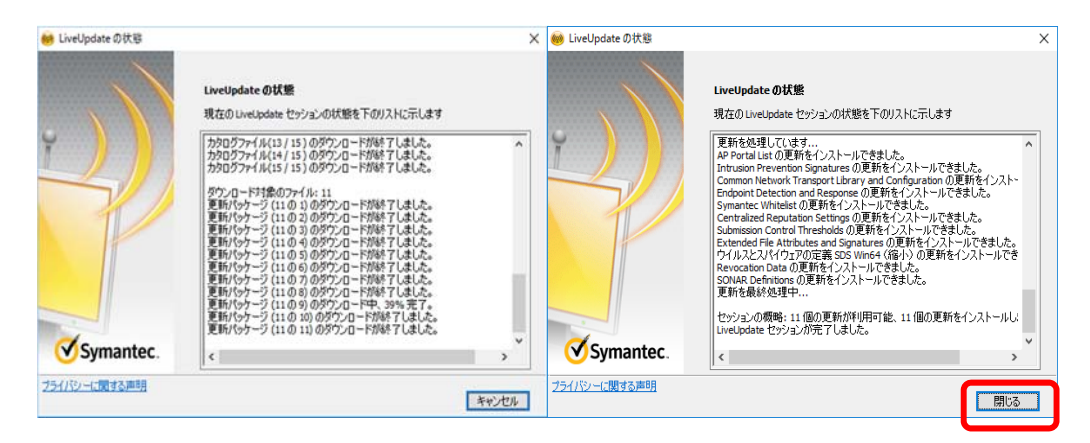

スタートメニューより「Symantec Endpoint Protection」を起動、
 「設定の変更」より「ウイルスとスパイウェアの対策」、「オプション」→
 「設定の変更」を選択します。

| 🤍 状態 - Symantec Endpoint Protection             | n                                                                                                | – 🗆 X                                   |
|-------------------------------------------------|--------------------------------------------------------------------------------------------------|-----------------------------------------|
|                                                 | 状態                                                                                               | والا                                    |
| <u>状態</u><br>脅威のスキャン<br>設定の変更<br>検疫の表示<br>ログの表示 | このコンピュータは保護されています。<br>問題は検出されていません。<br>過調工業は最新です<br>次のシマンテック製セキュリティコンボーネントがコンピュータ上にインストールされてい    | itaj.                                   |
| LiveUpdate                                      | <ul> <li>ウイルスとスパイウェアの対策</li> <li>ウイルス、マルウェア、スパイウェアを防止します</li> <li>定義: 2017年11月27日 r17</li> </ul> |                                         |
|                                                 |                                                                                                  | ファイルシステム Auto-Protect 統計の表示<br>脅威リストの表示 |
| Symantec.                                       |                                                                                                  | すべてのウイルスとスパイウェアの対策機能を無効にする              |

Symantec Endpoint Protection 14 (SEP14) クイックセットアップガイド

12. イ

| ルス対策とスパイウェア対策の設定                       |                                     | ×             |
|----------------------------------------|-------------------------------------|---------------|
| グローバル設定(G) Auto-Protect(E) タ           | 「ウンロードインサイト(I) 早期起動マルウェア対           | 策( <u>Y</u> ) |
| スキャンオプション                              |                                     |               |
| これらの設定は手動人キャンと Auto-Pi                 | rotectの間で共有されます。                    | _             |
| ✓ インサイトを有効にする対象(N)<br>インサイトとは?         | シマンテック信頼                            | ~             |
| Bloodhound ビューリスティックウ                  | イルス検出有効化(B) 自動                      | ~             |
| Bloodhound とは?                         |                                     |               |
| 例外:チェック BOX                            | OFF リストの表示(L)                       |               |
| ログの保持                                  |                                     |               |
| ウイルスとスパイウェアの対策ログを維持                    | する期間を選択してください。                      |               |
| ログを削除するまでの期間( <u>D</u> ):              | 14 🔹 日                              | ~             |
| インターネットブラウザ保護                          |                                     |               |
| セキュリティリスクによるホームページの変<br>い( <u>日</u> ): | 更時にホームページとして使うアドレスを指定してく            | ださ            |
| http://www.symantec.com/ente           | erprise/security_response/index.jsp |               |
|                                        |                                     |               |
|                                        |                                     |               |
|                                        |                                     |               |
|                                        |                                     |               |

13. 「Auto-Protect」、「ダウンロードインサイト」、「早期起動マルウェア対策」 の設定を確認し、「OK」ボタンを押下します。

| ウイルス対策とスパイウェア対策の設定 ×                                                                                                    | ウイルス対策とスパイウェア対策の設定 ×                                                                                                    |
|----------------------------------------------------------------------------------------------------|----------------------------------------------------------------------------------------------------|
| グローバル設定(G Auto-Protect(E) ダウンロードインサイト(D) 早期起動マルウェア対策(Y)                                                                                                    | グローバル設定(④ Auto-Protect(E) ダウンロードインサイト[] 早期起動マルウェア対策(Y)                                                                                         |
| マブアイルシステム Auto-Protect を有効にする(3)     処理(2)       ファイルの産類     通知( <u>1</u> )       ④ すべての環境(A     通知( <u>1</u> )       ○ 当択した項目(1):     拡張子(1)       □ ファイルの内容を調べることによってファイルの<br>電機を判断する( <u>1</u> )     拡張(2)       オプション     オプション | ダウンロード(ンサイトのファ/ル評価に差づく潜在的リスク検<br>出を有効にする(E) <u>ファイル評価とは?</u> ダウンロード感覚を指定してください     レベルの選択(L):     「    (「タイス1)     レベル 5 (標準)                  |
| <ul> <li>✓ セキュリティリスクの有無をスキャンする(<u>K</u>)</li> <li>✓ リモートコンピュータ上でファイルをスキャンする</li> <li>✓ ファイルの実行時のみ</li> </ul>                                                                                                    |                                                                                                    |
|                                                                                                    | シマンテック製品コミュニティでの使用状況も参考にして悪質なファイルを判定する       ロファイルの知名度(E):     5       ノンイルの知名度(E):     5       ノンイルウユーザーに知られてからの経過期     2       日以下       信仰: |
| OK         キャンセル         ヘルブ                                                                                                    | ビ 信頼できる4 ンジーネットサイトまたは4 ントラネットサイトからダウンロートしたファイルを言     動的に 信頼する(ム)     OK キャンセル ヘルレブ                                                             |

Symantec Endpoint Protection 14 (SEP14) クイックセットアップガイド

| 9%33/#21/19/27/#980/#2<br>9%5/##12 Auto-Protect 10 97/07-14/07/10 ● #ELEX10.2777#2<br>■ #ELEX #20/22777#2 #ELEX1027##10<br>■ #ELEX #20/22777#2 #ELEX1027##10<br>■ #ELEX #20/2277##10<br>■ #Modern 077-86-148###10/#978<br>■ #Modern 077-86-148###10/#978<br>■ #Modern 0778<br>■ #Modern 0778<br>■ #Modern 077 |                                                                                                    |  |
|----------------------------------------------------------------------------------------------------|----------------------------------------------------------------------------------------------------|--|
| Purce Endpoint Protection<br>Version 2007/10/10/2007/2007/2007/2007/2007/2007                                                                                                    | ウイルス対策とスパイウェア対策の設定 X                                                                                                    |  |
| CSUmenter: 生程機構でな2022度11年11代1000-FE特用する<br>● Windows 05728か10機種製油に実用する<br>● Windows 05728か10機種製油に実用する<br>● Windows 05728か10機種製油に実用する<br>■ Total A for A for J for A タン 内内 の 「 バー ジ 3 コン 情 報 」 を 選 択 し 、 バー ジ 3 コン が<br>1 4.0.38397.1110.1 J L C で ある事を確認します。<br>Symantec Endpoint Protection<br>For Jack Comparison A for A for A                                                                                                    | グローバル設定(G) Auto-Protect(E) ダウンロードインサイト[] 早期起動マルウェア対策(Y)                                                                                                    |  |
| ■ ###:###LUM##<br>○ !#####?#ELUM##<br>◎ Windows 0575/b1-13/####!!##73<br>◎ Windows 0575/b1-13/####!!##73<br>■ Windows 0575/b1-13/####!!##73<br>■ ************************************                                                                                                    | ✓ Symantec 早期起動マルウェア対策を有効にする( <u>M)</u>                                                                                                    |  |
| ○世出職種平暇とになアを担え、Windows のデフルトや簡種供無に常用する ● Windows のデフルトや簡種供無に常用する ● Windows のデフルトや簡種供用する ● Windows のデフルトや簡種供無に常用する ● Windows のデフルトや簡単体にないのでは、 ● Windows のデフルトや簡単体にないのでは、 ● Windows のデフルトや簡単体にないのでは、 ● Windows のデフルトや簡単体にないのでは、 ● Windows のデフルトや簡単体にないのでは、 ● Windows のデフルトや簡単体にないのでは、 ● Windows のデフルトや簡単体にないのでは、 ● Windows のデフルトや「Windows Name Composation All rights reserved. ● Windows のデフルトや高いのでは、 ● Windows のデフルトや高いのでは、 ● Windows のデフルトや高いのでは、 ● Windows のデフルトや高いのでは、 ● Windows のデフルトや「Protection Figure 1000000000000000000000000000000000000                                                                                                    | 潜在的に悪質なドライバを検出した場合                                                                                                    |  |
| <ul> <li>Windows 8772から七曜日報告に定用する</li> <li>Windows 8772から七曜日報告に定用する</li> <li>A. Y. A. V. J. J. K. P. Y. P. A. D. J. K. Y. J. Y. K. J. K. J. K. K. J. K. K. J. K. K. J. K. K. K. K. K. J. K. K. K. K. K. K. K. K. K. K. K. K. K.</li></ul>                                                                                                    | ○ 検出結果を不明としてログ記録して、Windows にドライバのロードを許可する                                                                                                    |  |
| <ul> <li>マレンジャンジャンジャンジャンジャンジャンジャンジャンジャンジャンジャンジャンジャン</li></ul>                                                                                                    | ⑧ Windowsのデフォルト処理を検出に使用する                                                                                                    |  |
| 1 4. 「ヘルプ」ボタン内の「バージョン情報」を選択し、バージョンが<br>「14.0.3897.1101」以上である事を確認します。<br>Symantec Endpoint Protection ×<br>Symantec Endpoint Protection ×<br>Symantec Endpoint Protection ×                                                                                                    | ок <i>+туел</i> лил                                                                                                    |  |
| Symantec Endpoint Protection       ×                                                                                                    | 14.「 <b>ヘルプ」</b> ボタン内の「バージョン情報」を選択し、バージョンが<br>「14.0.3897.1101」以上である事を確認します。                                                                                                    |  |
| For a constant of the served and constant of the served and constant of the served and constant of the served and constant of the served and constant of the served and the served and the served                                                                                                    | Symantec Endpoint Protection X                                                                                                    |  |
| バージョン14 (14.0 RU1 MP1) ビルド 3897 (14.0.3897.1101)<br>Copyright (C) 1991 - 2017 Symantec Corporation. All rights reserved.<br>Symantec, Checkmark ロゴ、および LiveUpdate (注 Symantec Corporation また<br>(水田およびその他の国における関連会社の商権または登録商権です。その<br>他の会社名、製品名は、各社の登録商権または商権です。その<br>ビュータッフトウェアとあなざれ、場合に応じて、FAR セクジョン 52.227-19<br>I Commercial Computer Software - Restricted Rights」, DFARS 227.7202<br>I Commercial Computer Software and Commercial Computer Software<br>Documentation」、その後維規制の規定により制限された権利の対象となります<br>。米国政府によるライセンス対象ソフトウェアもおび資料の使用、修正、複製のリ<br>リース、実賃、表示または開示は、本契約の条項に従ってのみ行われるものとし<br>ます。本シマンテック製品にはオープンソースやその他サードパーティの資料が含ま                                                                                                    | Symantec <sup>™</sup> Endpoint Protection                                                                                                    |  |
| ビュータソフトウェアとみなされ、場合に応じて、FAR セクション 52.227-19<br>「Commercial Computer Software - Restricted Rights」、DFARS 227.7202<br>「Commercial Computer Software and Commercial Computer Software<br>Documentation」、その後能規制の規定により制限された権利の対象となります<br>。米国政府によるライセンス対象ソフトウェアおよび資料の使用、修正、複製のリ<br>リース、実済、表示または開示は、本契約の条項に従ってのみ行われるものとし<br>ます。本シマンテック製品にはオープンソースやその他サードパーティの資料が含ま<br>く                                                                                                    | バージョン14 (14.0 RU1 MP1) ビルド 3897 (14.0.3897.1101)<br>Copyright (C) 1991 - 2017 Symantec Corporation. All rights reserved.<br>Symantec, Chedomark ロゴ、および LiveUpdate は Symantec Corporation また<br>は米国およびその他の国における関連会社の商標または登録商標です。その<br>他の会社名、製品名は、各社の登録商標または商標です。その<br>もイヤンス対象とソフトウェアやよび客評社、FAR 12.210 相単にによって商業用つン                                          |  |
|                                                                                                    | ビュータソフトウェアとあなされ、場合に応じて、FAR セクション 52.227-19<br>「Commercial Computer Software - Restricted Rights」、DFARS 227.7202<br>「Commercial Computer Software and Commercial Computer Software<br>Documentation」、その後維規制の規定により制限された権利の対象となります<br>。米国政府によるライセンス対象ソフトウェアおよび資料の使用、修正、複製のリ<br>リース、実賞、表示または開示は、本契約の条項に従ってのみ行われるものとし<br>ます。本シマンテック製品にはオープンソースやその他サードパーティの資料が含ま |  |

15.「Symantec Endpoint Protection」のウインドウを閉じて、**OS を再起動し ます。** 

以上で、「Symantec Endpoint Protection」インストール作業は終了です。

# ■3. 製品別の追加設定について

この章では、ソフトウェア製品ごとに Symantec Endpoint Protection の追加設定について 説明しています。

<EQUIOS-PTR:セキュリティーリスク 例外フォルダ 追加設定について>

Symantec Endpoint Protection 14のバージョンアップにより、弊社アプリケーションの 特定の exe ファイルが誤検知される事象が確認されました。

検疫されてしまうとアプリケーション動作に必要な exe ファイルが隔離されてアプリケーションが動作しなくなります。

| このファイルをついての当社の情報は不確定です。<br>安全であるという確認的ないがきのファイルを使わないこともお勧めします。 |                                          |                                                          |                                              |      |
|----------------------------------------------------------------|------------------------------------------|----------------------------------------------------------|----------------------------------------------|------|
| ②インストー」 ② ご使用条件                                                | lo settingsectogeneral.                  | exe                                                      |                                              |      |
|                                                                |                                          |                                                          |                                              |      |
| ●サーバーター<br>●ネットワー:<br>● ブリインス                                  | 2077-1月4日平安5                             |                                                          |                                              | 0001 |
| • 1221-1<br>01981-1                                            | 未確認<br>このファイルについて接続するうた<br>で十分な情報のありません。 | こく少数のユーザー<br>このフィイルは 5 人未満のシマン<br>ラック製品ユーザーが目にしてい<br>ます。 | こく新しい<br>シマンタックはは約2日前からこ<br>のファイルについて知っています。 |      |
| alati Anywhere                                                 | E                                        |                                                          | 2022.0                                       | _    |

EQUIOS PTR 製品の場合は、事前にセキュリティーリスクの例外フォルダとして以下の <u>3箇所</u>を追加設定する必要があります。

以下の3箇所の例外フォルダの設定が必要です。

- 1. 「EquiosClient」フォルダ
- 2. 「EquiosCenter」フォルダ
- 3. 「EquiosWork」フォルダ

## 弊社で本書ならびに動作を確認した製品バージョン EQUIOS PT-R Ver6.00EQ001 (Base インストーラー)

|                                                                                 | Symantec Endpoint Protection 14 |                             |                      |  |  |
|---------------------------------------------------------------------------------|---------------------------------|-----------------------------|----------------------|--|--|
|                                                                                 | バージョン                           | 14.0.1.1 (14.0 RU1 MP1) ビルド | 3897(14.0.3897.1101) |  |  |
| 「Symantec Endpoint Protection」を開き、「設定の変更」を選択します。<br>「例外」→「オプションの設定」をクリックしてください。 |                                 |                             |                      |  |  |
| ₩ 設定の変更                                                                         | - Symantec Endpoint Protection  |                             | - 🗆 🗙                |  |  |

| U 設定の変更 - Symantec Endpoint Pro | <sub>otection</sub><br>設定の変 | 変更                                                            | CII      | × |
|---------------------------------|-----------------------------|---------------------------------------------------------------|----------|---|
| 状態                              | 次の設定を変い                     | 更できます:                                                        |          |   |
| 設定の変更<br>検疫の表示                  | ] 👰                         | <b>ウイルスとスパイウェアの対策</b><br>ウイルス、マルウェア、スパイウェアを防止します              | オプションの設定 | ] |
| LiveUpdate                      |                             | <b>例外</b><br>例外はファイル、フォルダ、プロセスをスキャンから除外する機能を提供しま <sup>。</sup> | オプションの設定 |   |
|                                 |                             | <b>りライアント管理</b><br>このクライアントを管理する機能を提供します                      | オプションの設定 |   |
|                                 |                             |                                                               |          |   |
| Symantec.                       |                             |                                                               |          |   |

「追加」→「セキュリティリスク例外」→「フォルダ」を選択します。

| 例外           |                 |       |     | ×    |
|--------------|-----------------|-------|-----|------|
| ユーザー定義の例外(U  |                 |       |     |      |
| 例外項目         |                 | 例外の種類 | 処理  |      |
|              |                 |       |     |      |
|              |                 |       |     |      |
|              |                 |       |     |      |
|              |                 |       |     |      |
|              |                 |       |     |      |
|              |                 |       |     |      |
|              |                 |       |     |      |
|              |                 |       |     |      |
|              |                 |       |     |      |
|              |                 |       |     |      |
|              |                 |       |     |      |
|              |                 |       |     |      |
| セキュリティリスクを利外 | プログラスク ファイル     |       |     |      |
|              | フォルダ            |       | 閉じる | ~JU7 |
|              | 孤張子<br>Web ドメイン |       |     |      |
|              | Web PA12        |       |     |      |

「EquiosCenter」を選択して「OK」をクリックします。

- ・新規 EQUIOS をインストールする場合
- 事前にDドライブ「EquiosCenter」フォルダを新規作成しておく必要があります。
- ・既に EQUIOS がインストールしてある場合

| 既存のDドライブ「Equios | Center」フォルダを指定して下さい。 |
|-----------------|----------------------|
|-----------------|----------------------|

| フォルダーの参照                                                                                         | ×      |
|--------------------------------------------------------------------------------------------------|--------|
| セキュリティリスクのフォルダ例外の追加                                                                              |        |
| > ■ デスクトップ<br>> 置 ドキュメント<br>> ♪ ミュージック                                                           | ^      |
| <ul> <li>※ ビデオ</li> <li>&gt; ※ ビクチャ</li> <li>&gt; ※ ローカルディスク(C)</li> </ul>                       |        |
| $\checkmark = \pi U_{2} - \Delta (C_{2})$ $\checkmark = \pi U_{2} - \Delta (C_{2})$ EquiosCenter | I.     |
| >                                                                                                | ~      |
| フォルダ: D:¥EquiosCenter                                                                            |        |
| 例外の種類: すべてのスキャン                                                                                  | $\sim$ |
| サブフォルダを含める     OK     キャンセル                                                                      | ,      |

残りの2箇所も上記の作業方法で追加して。以下のように設定されたのを確認して 「閉じる」をクリックします。

| 例外                                                                                    |                                                                         |     | ×   |
|---------------------------------------------------------------------------------------|-------------------------------------------------------------------------|-----|-----|
| ユーザー定義の例外(U)                                                                          |                                                                         |     |     |
| 例外項目<br>Ci¥Program Files (x86)¥EquiosClient¥*<br>Di¥EquiosCenter¥*<br>Ei¥EquiosWork¥* | 例外の種類 処理<br>セキュリティリスクスキャン… 無視<br>セキュリティリスクスキャン… 無視<br>セキュリティリスクスキャン… 無視 |     |     |
|                                                                                       |                                                                         |     |     |
|                                                                                       |                                                                         |     |     |
|                                                                                       |                                                                         |     |     |
| 追加(A) 編集(E) 削除(D)                                                                     |                                                                         |     |     |
|                                                                                       |                                                                         | 閉じる | ヘルプ |

以上で、セキュリティーリスク 例外フォルダ 追加設定作業は終了です。

Symantec Endpoint Protection 14 (SEP14) クイックセットアップガイド

管理 No.: 100404712V00
 2018 年 4 月
 発 行: 株式会社 SCREEN グラフィックソリューションズ